# FTC New Platform Workshop

#### presented

By

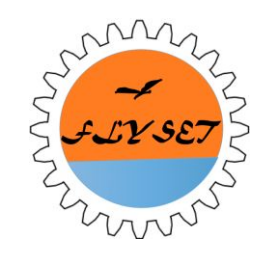

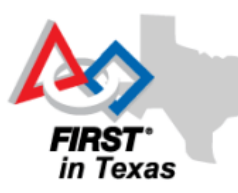

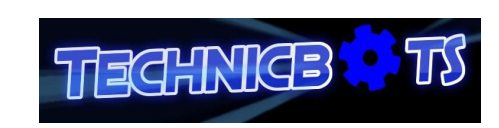

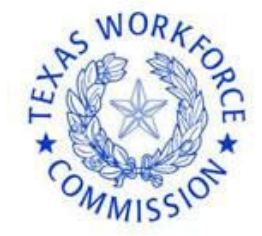

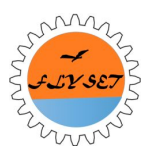

**FTC TEAM #8565** 

#### New Platform Software

#### Samuel Liu / Brandon Wang

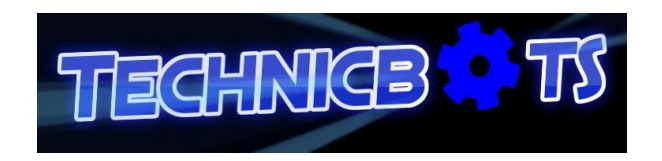

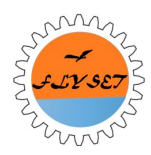

#### New Platform Software Part I

#### Samuel Liu

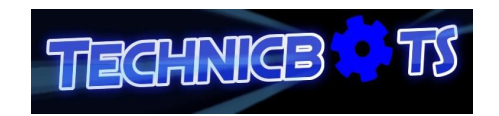

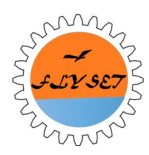

#### Overview

- Installation
- Android Studio
- Event Driven Programming Model
- Run\_To\_Position Demonstration
- Tank Drive vs. Steering Drive

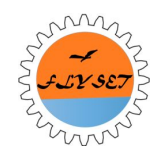

#### Install Java 7 SDK

| Oracle Technology Net | work > Java > Java SE > Downloads                                                                                                    |                       |
|-----------------------|----------------------------------------------------------------------------------------------------|-----------------------|
|                       |                                                                                                    |                       |
| Java SE               | Overview Downloads Documentation Community Technologies Training                                                                                                    | Java SDKs and Tool    |
| Java EE               |                                                                                                    | 🞍 Java SE             |
| Java ME               | Java SE Development Kit 7 Downloads                                                                                                    | Java EE and Glassfish |
| Java SE Support       | End of Public Updates for Oracle JDK 7.                                                                                                    | 🛓 Java ME             |
| Java SE Advanced & S  | uile This release will be the last Oracle JDK 7 publicly available update. For more information, and                                                                                                    | E Java Card           |
| Java Embedded         | details on how to receive longer term support for Oracle JDK 7, please see the Oracle Java SE<br>Support Readman                                                                                                    | NetBeans IDE          |
| Java DB               | support to a second second s | Java Mission Control  |
| Web Tier              | Thank you for downloading this release of the Java <sup>TM</sup> Platform, Standard Edition Development Kit                                                                                                    | Java Resources        |
| Java Card             | (JDK <sup>TM</sup> ). The JDK is a development environment for building applications, applets, and                                                                                                    | Java APIs             |
| Java TV               | components using the Java programming language.                                                                                                    | Technical Articles    |
| New to Java           | The JDK includes tools useful for developing and testing programs written in the Java programming                                                                                                    | Demos and Videor      |
| Community             | language and running on the Java platform.                                                                                                    | Economi               |
| Java Magazine         | Looking for JavaFX SDK?                                                                                                    | + Esturio             |
|                       | JavaFX SDK is now included in JDK 7 for Windows, Mac OS X, and Linux x86/x64.                                                                                                    | Java Magazine         |
|                       | See also:                                                                                                    | • Java.net            |
|                       | <ul> <li>Java Developer ivensieter (box the checkbox under Subscription Center &gt; Cracle Fechnology<br/>News)</li> </ul>                                                                                                    | Developer Training    |
|                       | <ul> <li>Java Developer Day hands-on workshops (free) and other events</li> </ul>                                                                                                    | Tutorials             |
|                       | Java Magazine                                                                                                    | Java.com              |
|                       | The second second second second second second second second second second second second second second second se                                                                                                    |                       |

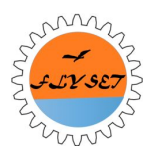

#### Install Android Studio

#### https://developer.android.com/sdk/index.html

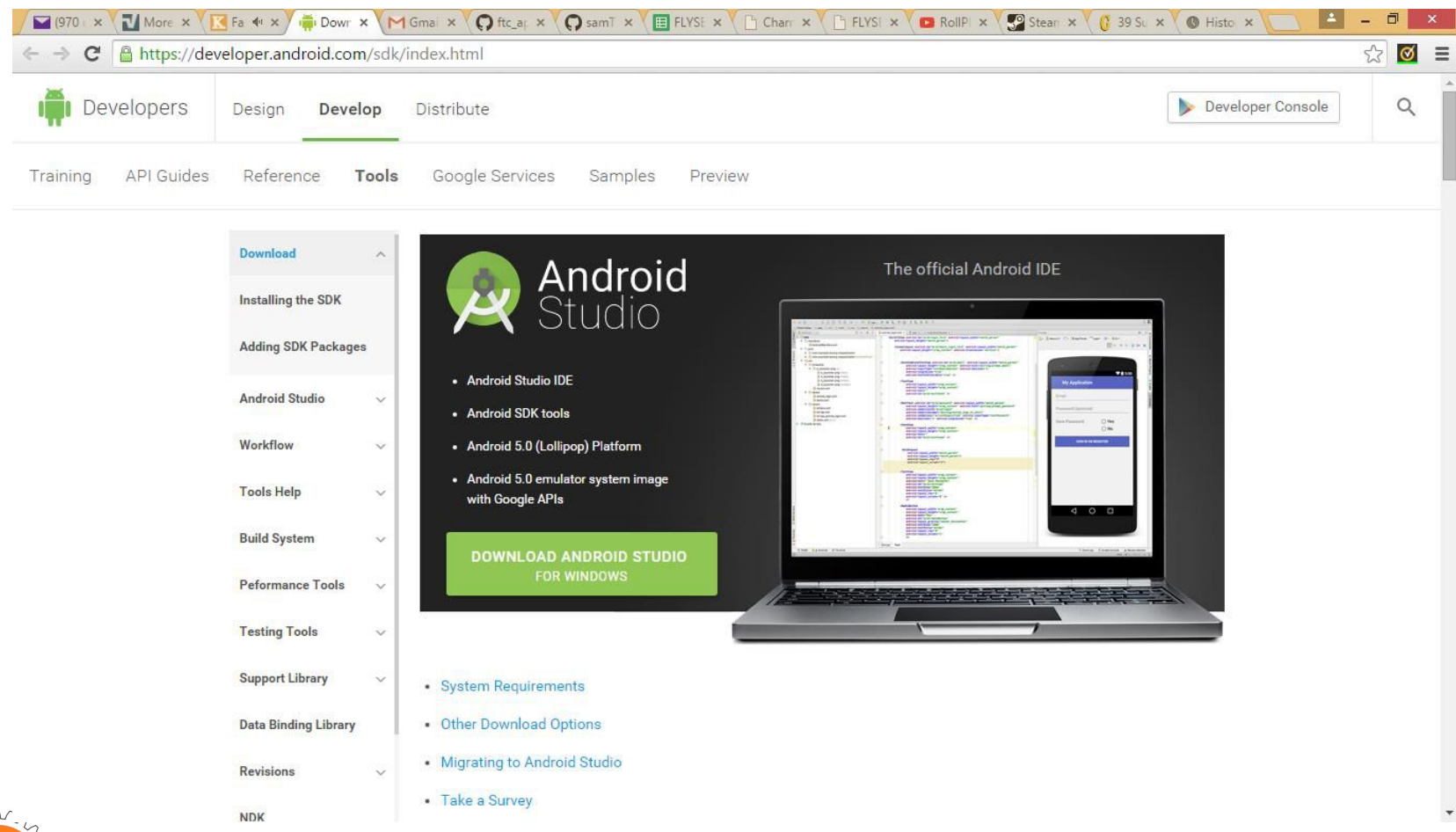

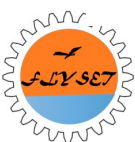

# Install Android SDK (API 19)

# Run Android Studio(it may have started), choose Configure -> SDK Manager.

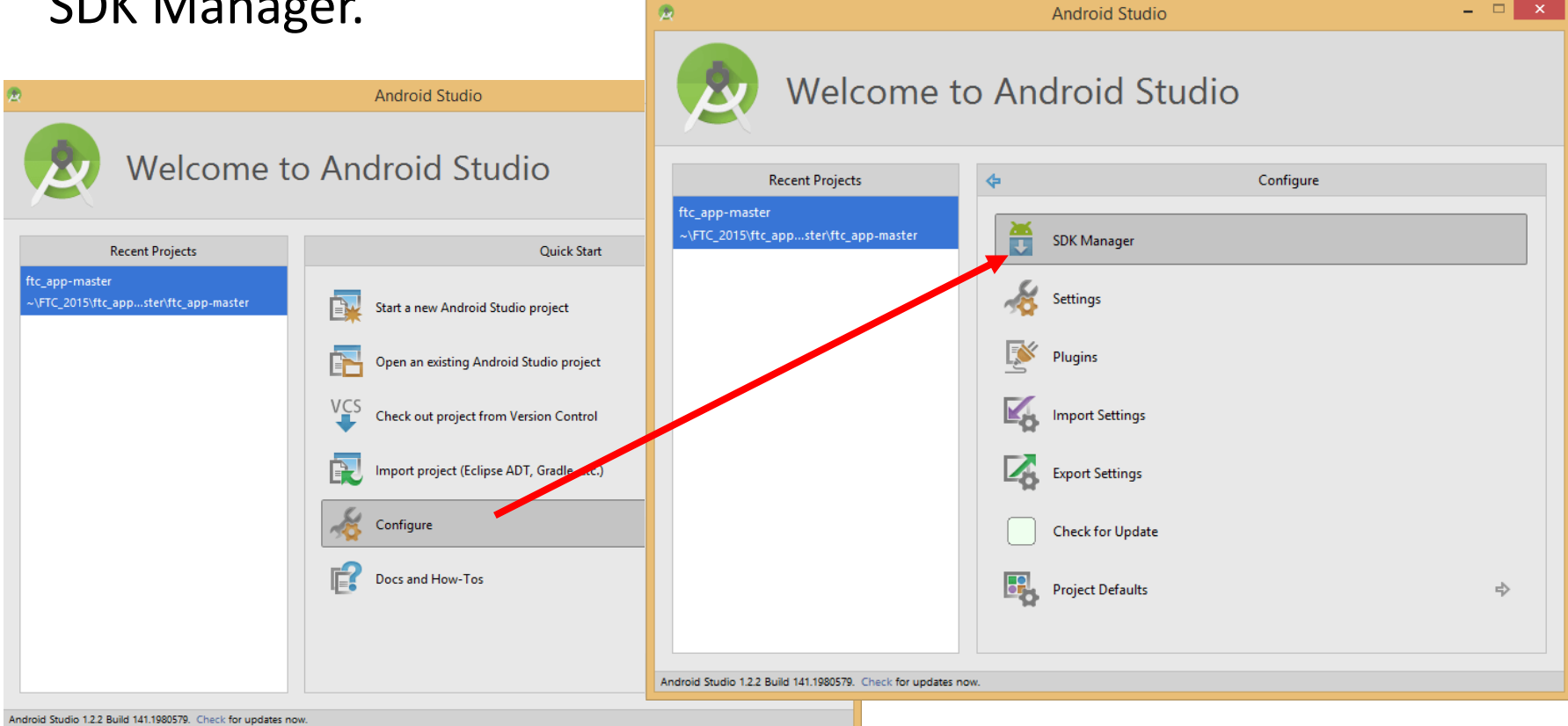

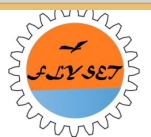

#### Android SDK Manager

#### ZTE phone runs Android version 4.4.4 which has API 19.

|                                                           |      |      | And                         |
|-----------------------------------------------------------|------|------|-----------------------------|
| ackages Tools                                             |      |      |                             |
| <b>K Path:</b> C:\Users\Samuel\AppData\Local\Android\sdk4 |      |      |                             |
| ackages                                                   |      |      |                             |
| ä. News                                                   | 4.01 | Devi | Chathan                     |
| Name                                                      | API  | Kev. | Status                      |
|                                                           |      |      |                             |
| Android 6.0 (API 23)                                      |      |      |                             |
| Android M (API 22, MNC preview)                           |      |      |                             |
| Android 5.1.1 (API 22)                                    |      |      |                             |
| Android 5.0.1 (API 21)                                    |      |      |                             |
| Android 4.4W.2 (API 20)                                   |      |      |                             |
| Android 4.4.2 (API 19)                                    |      |      |                             |
| 🗌 🖷 SDK Platform                                          | 19   | 4    | 😿 Installed                 |
| 🗌 📥 Samples for SDK                                       | 19   | 6    | 😿 Installed                 |
| 🔄 🔢 ARM EABI v7a System Image                             | 19   | 3    | 👼 Installed                 |
| Intel x86 Atom System Image                               | 19   | 3    | 👼 Installed                 |
| 🗹 🛱 Google APIs (x86 System Image)                        | 19   | 14   | 🗊 Update available: rev. 15 |
| 🗹 🛱 Google APIs (ARM System Image)                        | 19   | 14   | 🗊 Update available: rev. 15 |
| 🔲 🛱 Glass Development Kit Preview                         | 19   | 11   | 👼 Installed                 |
| Sources for Android SDK                                   | 19   | 2    | 😿 Installed                 |
| Image: Provide A.S.1 (API 18)                             |      |      |                             |
| Android 4.2.2 (API 17)                                    |      |      |                             |
| Android 4.1.2 (API 16)                                    |      |      |                             |
| Android 4.0.3 (API 15)                                    |      |      |                             |
| Android 2.3.3 (API 10)                                    |      |      |                             |
| Android 2.2 (API 8)                                       |      |      |                             |
| Extras                                                    |      |      |                             |

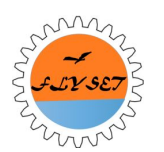

#### Install FTC SDK

#### https://github.com/ftctechnh/ftc\_app

| 📙 ftctechnh / ftc                             | _app                                                        |                      | ⊙ Watch 87          | ★ Star 88 ¥ Fork 123     |
|-----------------------------------------------|-------------------------------------------------------------|----------------------|---------------------|--------------------------|
| FTC Android Studio p                          | roject to create FTC Robot Controller app.                  |                      |                     |                          |
| © 21 commits                                  | 🖗 1 branch 🕓                                                | 9 releases (         | 3 contributors      | <> Code                  |
| Branch: master -                              | ftc_app / +                                                 |                      | 18                  | Issues     Fill requests |
| Added generic versions of tomeng70 authored 3 | f the manual names (dropping the version numb 🔤<br>days ago | latest               | commit d90ec8ffb7 🚰 | + Pulse                  |
| FtcRobotController                            | Beta 20150803_001 (app version 1.05)                        |                      | 20 days ago         | Le Graphs                |
| ilit doc                                      | Added generic versions of the manual names (dropp           | ing the version numb | 3 days ago          |                          |
| gradle/wrapper                                | Initial upload                                              |                      | 3 months ago        | HTTPS clone URL          |
| .gitignore                                    | Adds minimal .gitignore                                     |                      | 3 months ago        | https://github.com/1     |
| README.md                                     | Beta 20150803_001 (app version 1.05)                        |                      | 20 days ago         | Subversion. O            |
| build.gradle                                  | Beta 20150803_001 (app version 1.05)                        |                      | 20 days ago         | Clone in Desktop         |
| ftc_app.iml                                   | Initial upload                                              |                      | 3 months ago        | C Download ZIP           |
| gradlew                                       | Initial upload                                              |                      | 3 months ago        |                          |
| gradlew.bat                                   | Initial upload                                              |                      | 3 months ago        |                          |
| settings.gradle                               | Initial upload                                              |                      | 3 months ago        |                          |

SJY SET

E README.md

#### Import Project

#### Restart Android Studio and choose "Import Project".

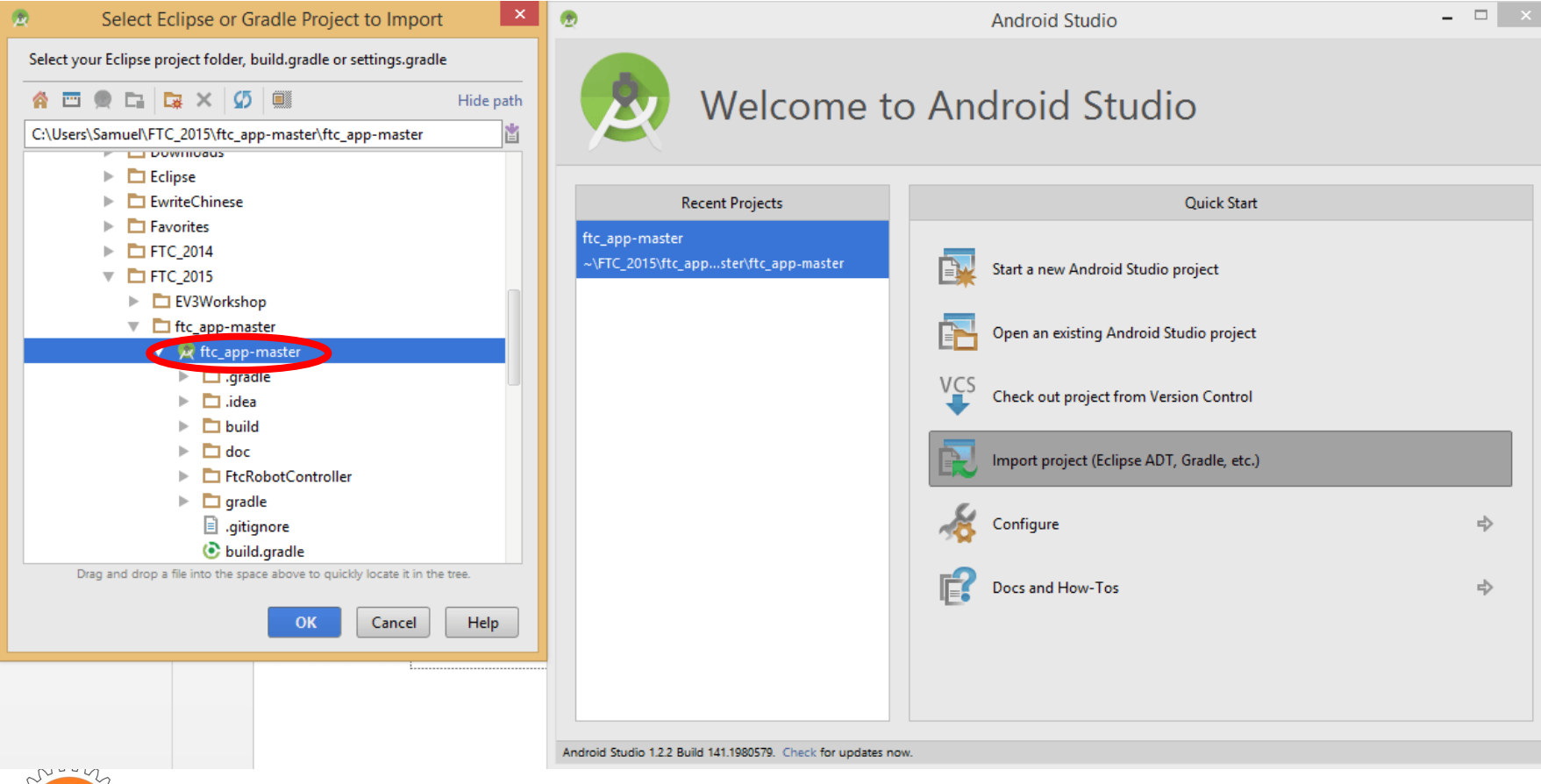

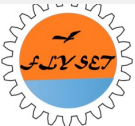

### Project Build

Android Studio will automatically start to compile and build.

It takes a few minutes; Android Studio indexes the FTC SDK and won't allow any more builds until done.

# Now you are in Android Studio and ready to create your own robot program!

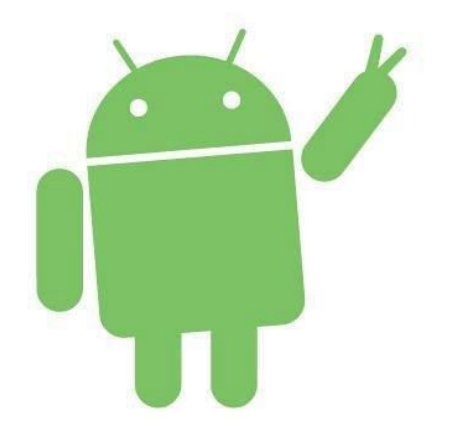

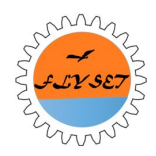

#### Android Studio Layout

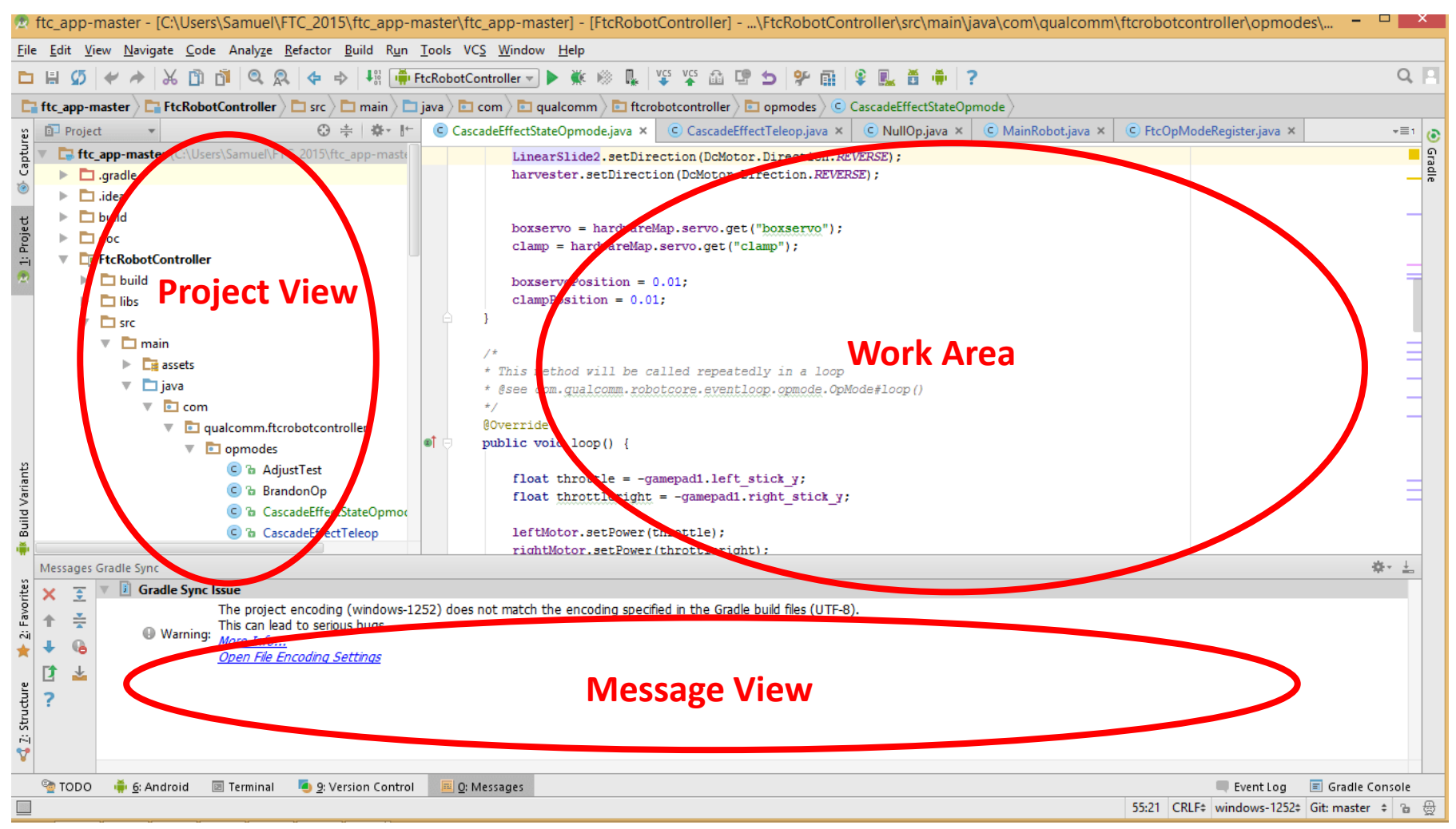

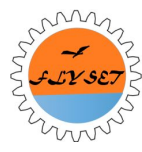

### **Project View**

The project view is where you can navigate through your Android projects and classes.

| 🗗 Project 🔹                      | ⊕ ≑ ‡ ⊧                 |
|----------------------------------|-------------------------|
| 🔻 📴 ftc_app-master (C:\Users\Sam | uel\FTC_2015\ftc_app-ma |
| 🕨 🗖 .gradle                      |                         |
| 🕨 🗖 .idea                        |                         |
| 🕨 🗖 build                        |                         |
| 🕨 🗖 doc                          |                         |
| FtcRobotController               |                         |
| 🕨 🗖 build                        |                         |
| libs                             |                         |
| 🔻 🗖 src                          |                         |
| 🔻 🗖 main                         |                         |
| Eige assets                      |                         |
| 🔻 🛅 java                         |                         |
| 🔻 💼 com                          |                         |
| 🔻 💼 qualcon                      | nm.ftcrobotcontroller   |
| 🔻 💼 opm                          | odes                    |
| © 1                              | AdjustTest              |
| © 1                              | BrandonOp               |
| <b>C</b> 1                       | CascadeEffectStateOpn   |
| <u> </u>                         |                         |

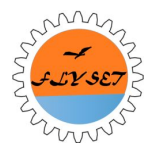

#### Work Area

```
C CascadeEffectTeleop.java × C NullOp.java ×
                                                            CascadeEffectStateOpmode.java ×
                                                                                             C MainRobot.java ×
                                           C NewOp.java ×
  package com.qualcomm.ftcrobotcontroller.opmodes;
 mport ...
  public class CascadeEffectTeleop extends OpMode {
      private ElapsedTime mStateTime = new ElapsedTime();
      final static double BOXSERVO MIN RANGE = 0.01;
      final static double BOXSERVO MAX RANGE = 0.75;
      final static double CLAMP MIN RANGE = 0.01;
      final static double CLAMP MAX RANGE = 0.70;
      double boxservoPosition;
      double clampPosition;
      double boxServoDelta = 0.74;
      double clampDelta = 0.69;
      DcMotor LinearSlide1;
      DcMotor LinearSlide2;
```

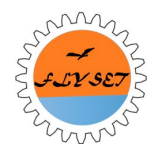

#### Message View

| Mess | Messages Gradle Sync |                                                                                                    |                                                        |  |  |  |  |
|------|----------------------|----------------------------------------------------------------------------------------------------|--------------------------------------------------------|--|--|--|--|
| ×    | \$                   | 🔻 🔋 Gradle Sync Is                                                                                                    | ssue                                                   |  |  |  |  |
| 1    | ×<br>×               | The project encoding (windows-1252) does not match the encoding specified in the Gradle build files (UTF-8).<br>This can lead to serious bugs. |                                                        |  |  |  |  |
| +    | 6                    | e wanning.                                                                                                    | <u>More Info</u><br><u>Open File Encoding Settings</u> |  |  |  |  |
| 2    | *                    |                                                                                                    |                                                        |  |  |  |  |
| ?    |                      |                                                                                                    |                                                        |  |  |  |  |
| 資 т  | ODO                  | 뺶 <u>6</u> : Android 🛽                                                                                                    | 🗉 Terminal 🛛 🧧 9: Version Control 🛛 📖 0: Messages      |  |  |  |  |

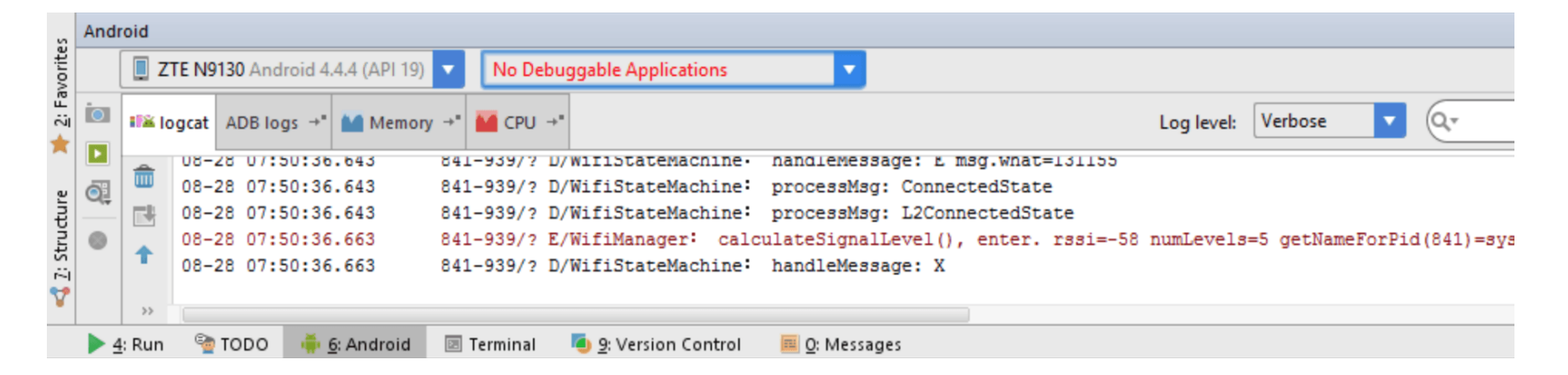

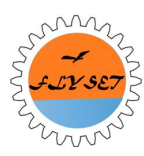

### **Event Driven Programming**

- A programming paradigm in which the flow of the program is determined by events such as user actions (mouse clicks, key presses), sensor outputs, or messages from other programs/threads
- In the FTC SDK context, the event is the looping event generated from framework
- Different from RobotC's linear programming model where code is executed sequentially from beginning to end

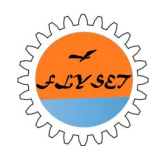

# OpMode

**OpMode:** Different modes a user can run the robot in (e.g., Autonomous, Teleop) and written in one Java Class

Your OpMode Java Class must extend the superclass in FTC SDK:

com.qualcomm.robotcore.eventloop.opmode.OpMode

public class TankDriveOp extends OpMode {

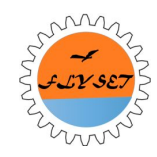

#### Registering an Op Mode

For the Driver Station App to recognize your op mode, you need to register it in FtcOpModeRegister Java Class.

# BE CAREFUL – The opmode list message between driver station and robot controller can only hold 256 bytes.

- \* The following example op modes are designed to work with a pushbot-style robot.
- PushBotManual is a driver controlled (tank drive) op mode.
- PushBotAuto uses the event driven (non linear) OpMode class for autonomous operation.
- PushBotDriveTouch uses the LinearOpMode class and shows how to autonomously drive if a button is not pressed.
- PushBotIrSeek uses the LinearOpMode class and shows how to track an IR beacon.
- \* PushBotSquare uses the LinearOpMOde class and shows how to drive in a square pattern autonomously. \*/

```
manager.register("NewOp", NewOp.class);
manager.register("PushBotManual", PushBotManual.class);
manager.register("PushBotAuto", PushBotAutp.class);
manager.register("PushBotDriveTouch", PushBotDriveTouch.class);
manager.register("PushBotIrSeek", PushBotIrSeek.class);
manager.register("PushBotSquare", PushBotSquare.class);
manager.register("TankDriveOp", TankDriveOp.class);
manager.register("CascadeEffectTeleop", CascadeEffectTeleop.class);
manager.register("SteeringDriveOp", SteeringDriveOp.class);
manager.register("SteeringDriveOp", SparringRobotTeleOp.class);
```

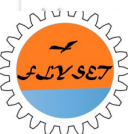

# The Life Cycle of an Op Mode

**init()** – Used to perform initialization tasks, can only be performed once. Triggered when "arm" button pressed on the driver station.

start() – The difference between this and init() is that this mode is triggered when the op mode starts. You can also run initialization tasks, they are executed right before the loop.

**loop()** – This part of the code is regularly executed, every 10 to 20 milliseconds, this makes up the main body of the op mode.

stop() – When the program is stopped, the code in this block is executed. This is used for cleanup after running through an op mode.

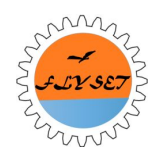

#### Creating Your Own OpMode

| Ľ,                                                    | ftc_app-master                                                                                                    | ) 🖿 ja | va 🔪 🛅 co                                                         | om > 🗈 qualcomm > 🛅 ftcrobotcontroller > 🛅 opmodes > 📀 NullOp >                                                                                                    |
|-------------------------------------------------------|----------------------------------------------------------------------------------------------------|--------|-------------------------------------------------------------------|----------------------------------------------------------------------------------------------------|
| res                                                   | 🖻 Project 🔻 😌 ≑ 🕸 🗜                                                                                                    | C      | PublicDe                                                          | moOp.java × C CascadeEffectTeleop.java × C NullOp.java × C NewOp.java × C CascadeEffectStateOpmode.java ×                                                                                                    |
| 诸 <u>1</u> : Project 💽 Captu                          | aain<br>assets<br>java<br>© com<br>© qualcomm.ftcrobotcontroller<br>© i opmodes<br>© i AdjustTest                                                                                                    | E      | <pre>// package import import import</pre>                        | <pre>com.qualcomm.ftcrobotcontroller.opmodes;<br/>com.qualcomm.robotcore.eventloop.opmode.OpMode;<br/>com.qualcomm.robotcore.util.ElapsedTime;<br/>java.text.SimpleDateFormat;</pre> Right-Click on the NullOp<br>class and select Copy, then<br>Right-Click opmodes package                                                                                              |
| Variants                                              | <ul> <li>BrandonOp</li> <li>CascadeEffectStateOpmode</li> <li>CascadeEffectTeleop</li> <li>CompassCalibration</li> <li>FtcOpModeRegister</li> <li>InSeekerOp</li> <li>K9IrSeeker</li> <li>K9Irseeker</li> <li>K9Irseeker</li> <li>K9Iree</li> <li>K9Iree</li> <li>K9TeleOp</li> <li>LinearIrExample</li> </ul>                                                                                                    | E      | <pre>import import * Tel * Tel *  *Enab */ public priv priv</pre> | Copy Class Copy Class And Select Paste                                                                                                    |
| 🔩 <u>7</u> : Structure 🔰 <u>2</u> : Favorites 📲 Build | C & LinearK9TeleOp<br>C & LinearSlideAdjustOp<br>C & MonkeyOp<br>C & NewOp<br>C & NullOp<br>C & Null | •      | /*  * Cc  * @s  */ @Over publi sta run } /*  * Th  * @s  */       | <pre>de to run when the op mode is first enabled goes here<br/>ee com.gualcomm.robotcore.eventloop.opmode.OpMode#start()<br/>ride<br/>c void init() {<br/>rtDate = new SimpleDateFormat("yyyy/MM/dd HH:mm:ss").format(new Date());<br/>time.reset();<br/>is method will be called repeatedly in a loop<br/>ee com.gualcomm.robotcore.eventloop.opmode.OpMode#loop()</pre> |

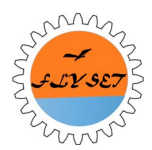

#### Writing logic for Your Own Op Mode

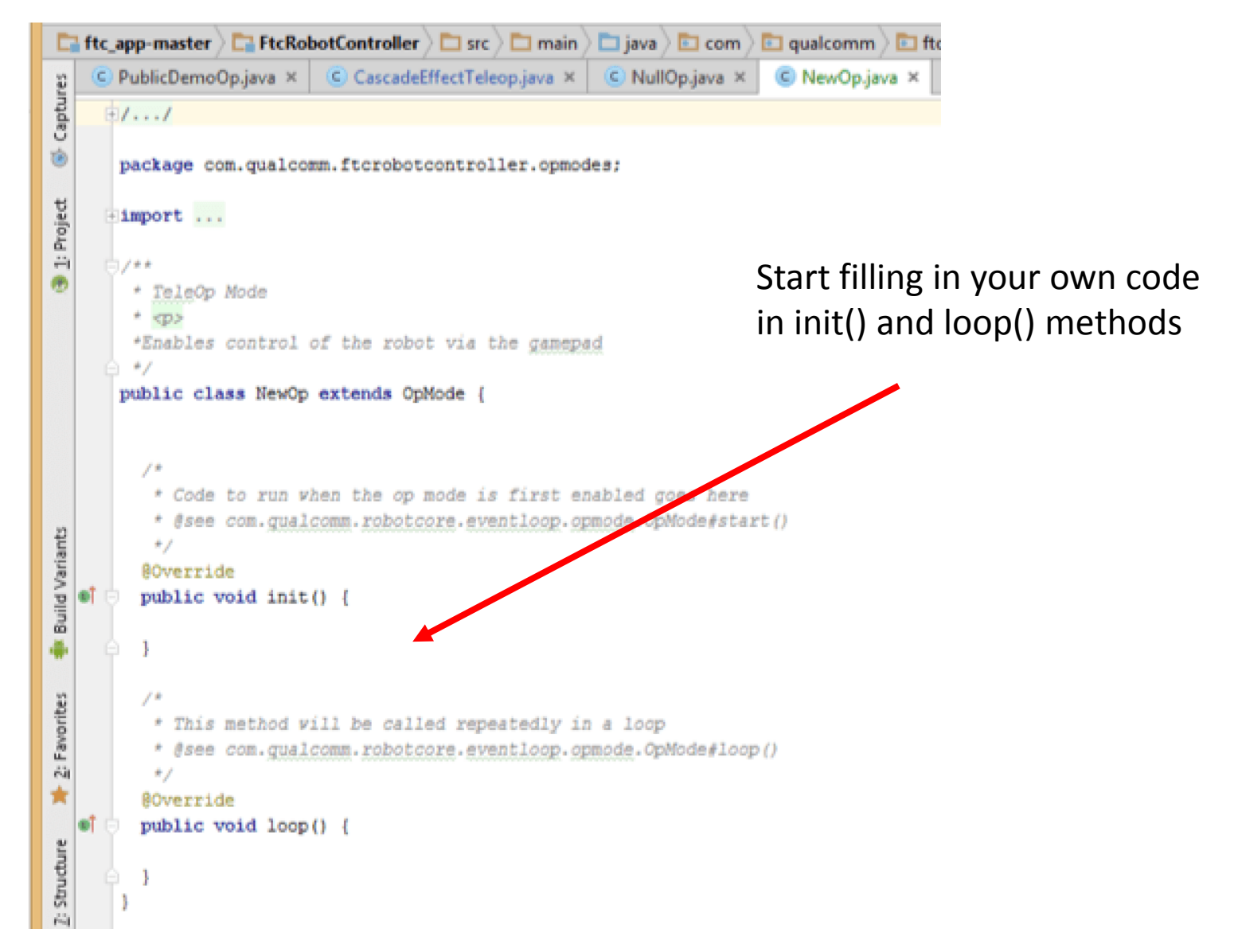

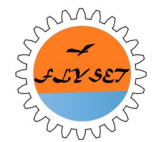

#### Register Your Own Op Mode

\* The following example op modes are designed to work with a pushbot-style robot.

- PushBotManual is a driver controlled (tank drive) op mode.
- \* PushBotAuto uses the event driven (non linear) OpMode class for autonomous operation.
- PushBotDriveTouch uses the LinearOpMode class and shows how to autonomously drive if a button is not pressed.
- PushBotIrSeek uses the LinearOpMode class and shows how to track an IR beacon.
- PushBotSquare uses the LinearOpMOde class and shows how to drive in a square pattern autonomously.

manager.register("NewOp", NewOp.class); manager.register("PushBotHanual", PushBotManual.class); manager.register("PushBotAuto", PushBotAuto.class); manager.register("PushBotDriveTouch", PushBotDriveTouch.class); manager.register("PushBotIrSeek", PushBotIrSeek.class); manager.register("PushBotSquare", PushBotSquare.class); manager.register("TankDriveOp", TankDriveOp.class); manager.register("CascadeEffectTeleop", CascadeEffectTeleop.class); manager.register("SteeringDriveOp", SteeringDriveOp.class); manager.register("SparringRobotTeleOp", SparringRobotTeleOp.class);

Register your own OpMode in FtcOpModeRegister.iava

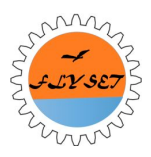

#### State Machine Programming

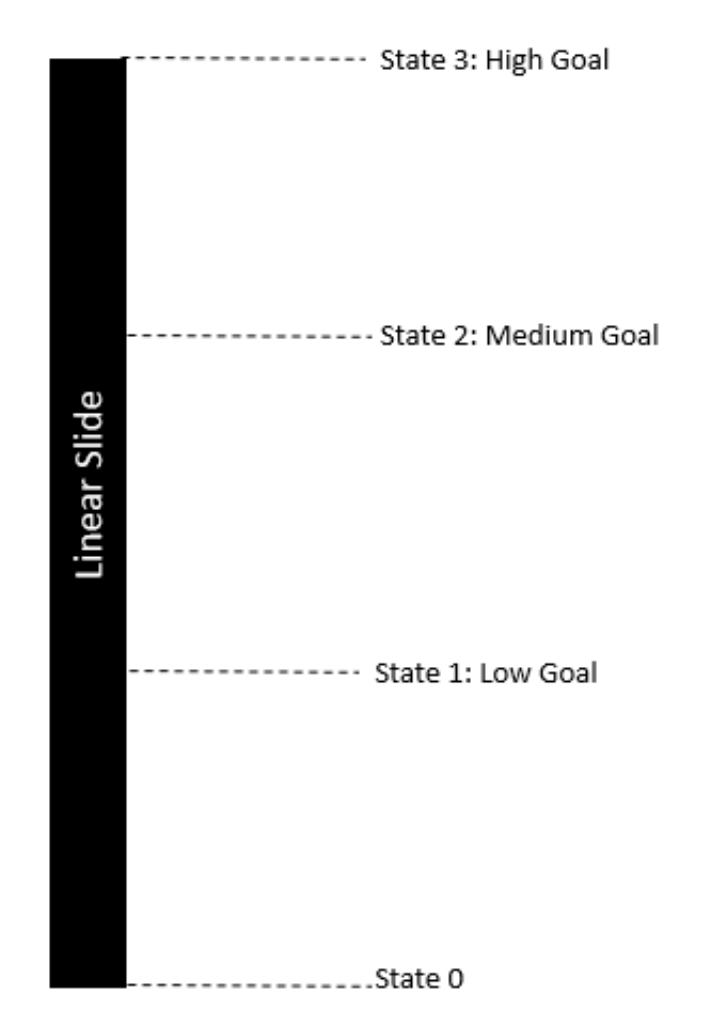

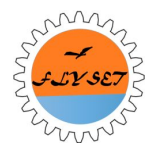

#### State Machine Programming

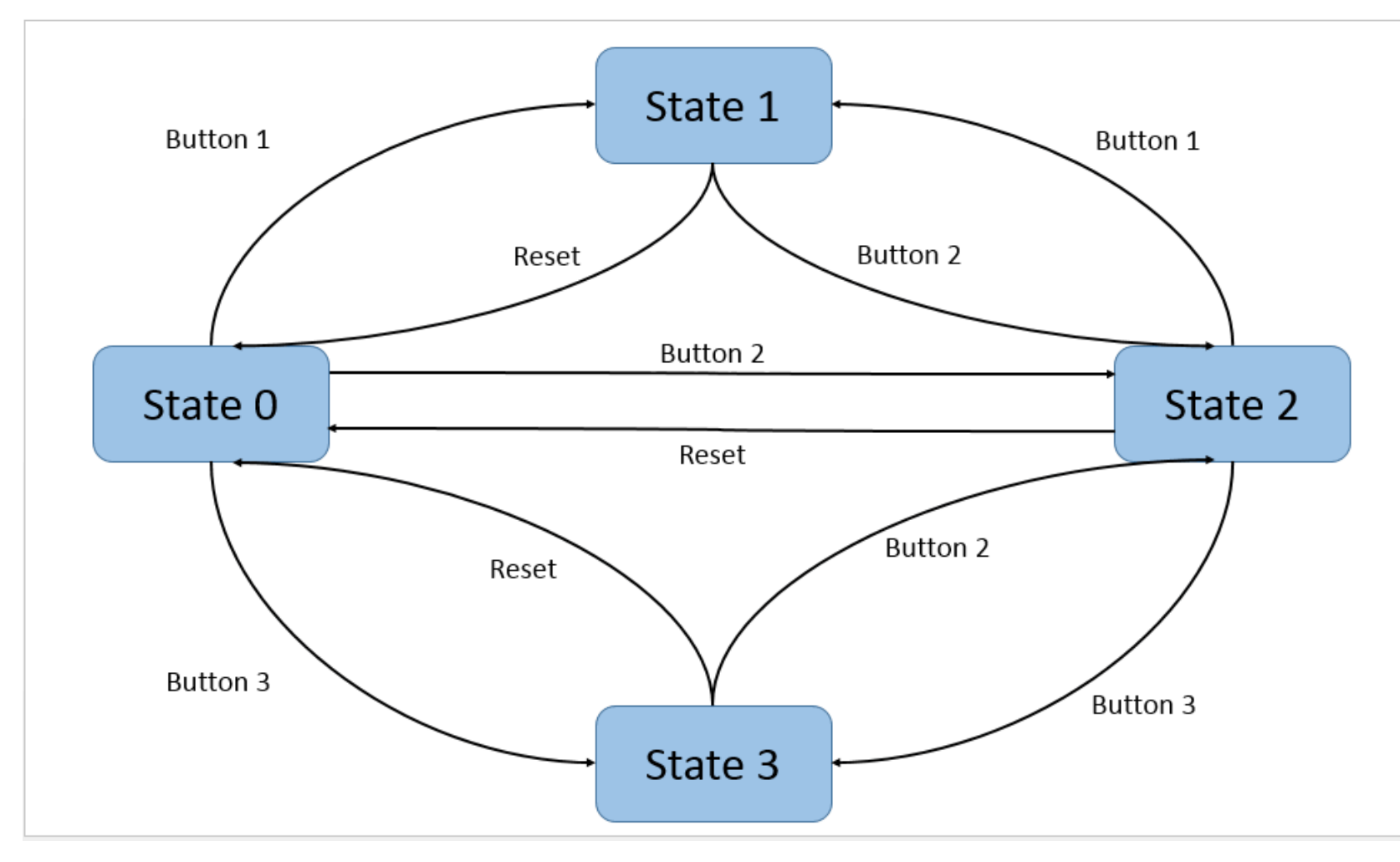

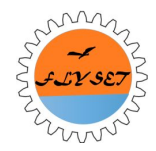

## Run\_To\_Position

• Set the motor with Run\_To\_Position mode in init() method

leftMotor.setDirection(DcMotor.Direction.REVERSE);
rightMotor.setDirection(DcMotor.Direction.REVERSE);

LinearSlide2.setChannelMode(DcMotorController.RunMode.RUN TO POSITION);

//LinearSlide1.setChannelMode(DcMotorController.RunMode.RUN TO POSITION);

LinearSlide1.setDirection(DcMotor.Direction.REVERSE);

harvester.setDirection(DcMotor.Direction.REVERSE);

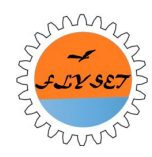

### Run\_To\_Position

• Set the target position for the motor in loop() method

```
if (gamepad1.x) {
    //Linear Slide Low
    //MainRobot.linearSlideAction(MainRobot.LinSlideButton.LowButton, LinearSlide1, LinearSlide2);
    lastTime = runtime.time();
    MainRobot.recordLastButton(MainRobot_LinSlideButton.LowButton);
    LinearSlide2.setTargetPosition(MainRobot_LOWGOAL);
    LinearSlide2.setPower(.5);
    LinearSlide1.setPower(.5);
    if (runtime.time() - lastTime < 2.0) {
        harvester.setPower(0.05);
    }
    else {
        harvester.setPower(0);
    }
}</pre>
```

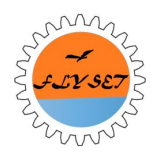

#### Run\_To\_Position Demo

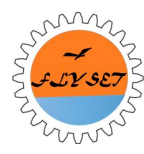

# Tank Drive vs. Steering Drive

#### Tank Drive:

- Allows for manual control over both wheels of the robot
- Uses both joysticks

#### **Steering Drive:**

- Manual control over the whole robot, not individual wheel
- Uses only 1 joystick

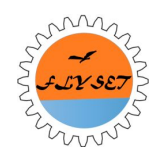

#### **Common Initialization**

package com.qualcomm.ftcrobotcontroller.opmodes;

import ...

```
public class TankDriveOp extends OpMode {
    DcMotor rightMotor;
    DcMotor leftMotor;
```

```
public void init() {
```

rightMotor = hardwareMap.dcMotor.get("rightwheel"); leftMotor = hardwareMap.dcMotor.get("leftwheel");

leftMotor.setDirection(DcMotor.Direction.REVERSE);

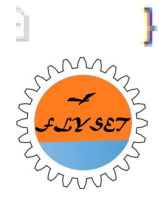

#### Tank Drive Loop Method

#### public void loop()

```
float throttle = -gamepad1.left_stick_y;
float throttleright = -gamepad1.right_stick_y;
```

```
//right = (float)scaleInput(right);
//left = (float)scaleInput(left);
```

```
leftMotor.setPower(throttle);
rightMotor.setPower(throttleright);
```

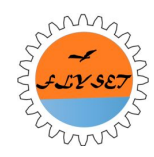

#### **Steering Drive Loop Method**

```
public void loop() {
```

```
float throttle = -gamepad1.left_stick_y;
float direction = gamepad1.left_stick_x;
float right = throttle - direction;
float left = throttle + direction;
```

```
left = Range.clip(left, -1, 1);
right = Range.clip(right, -1, 1);
```

```
//right = (float)scaleInput(right);
//left = (float)scaleInput(left);
```

```
leftMotor.setPower(left);
rightMotor.setPower(right);
```

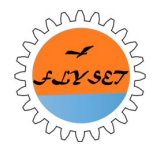

#### New Platform Software Part II

Brandon Wang

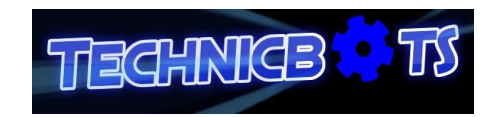

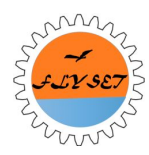

#### Overview

- Linear OpMode
- Sensor API
- Code Structure
- GitHub Basics

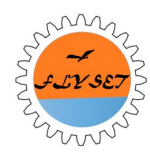

# Linear OpMode

- Introduced in the August 3<sup>rd</sup> Beta release.
- An alternative to the event-driven style.
- Closer to the old RobotC programming style.
- Runs commands sequentially.

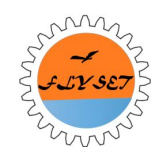

#### The Details

#### • Must extend

com.qualcomm.robotcore.eventloop.opmo
de.LinearOpMode class.

- Does not use public void init() or public void loop().
- Use public void runOpMode()
- Uses methods such as sleep() and waitOneHardwareCycle() to wait before moving on to the next command.

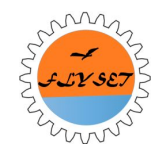

#### LinearIR Example

package com.qualcomm.ftcrobotcontroller.opmodes;

import com.qualcomm.robotcore.eventloop.opmode.LinearOpMode

public class LinearIrExample extends LinearOpMode {

```
@Override
public void runOpMode() throws InterruptedException {
```

```
// setup hardware devices
```

```
// wait for the start button to be pressed
waitForStart();
```

```
// wait for the IR seeker to detect a signal
```

```
// wait for the robot to center on the beacon
```

```
// now approach the beacon
```

```
// wait until we are close enough
```

```
// stop the motors
```

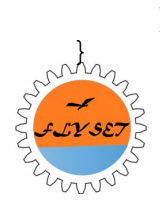

### Current Linear OpMode Bug

"If you use the LinearOpMode class and you create a loop that does not have any interruptible statements within the loop, then when you try to stop the op mode while it is in your loop (by pushing the Stop button the driver station) the op mode will continue to run and the motors and servos can continue to operate!

This is potentially dangerous and could also damage your robot. If you use a LinearOpMode class and use a loop inside, make sure you have an interruptible statement within your loop.

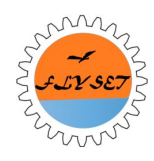

# The Fix

In all loops, include an Interruptible statement including

- LinearOpMode.OpModelsActive()
- LinearOpMode.waitForStart()
- LinearOpMode.waitOneHardwareCycle()
- LinearOpMode.sleep()
- Thread.sleep()

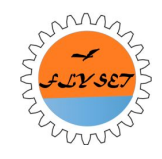

#### **Touch Sensor API**

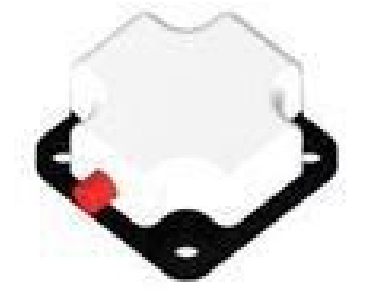

#### • Works with both new and Legacy(NXT)

Method Detail

getValue public abstract double getValue() Represents how much force is applied to the touch sensor; for some touch sensors this value will only ever be o or 1. Returns: a number between 0 and 1 isPressed public abstract boolean isPressed() Return true if the touch sensor is being pressed Returns: true if the touch sensor is being pressed to String public java.lang.String toString() Overrides: toString in class java.lang.Object

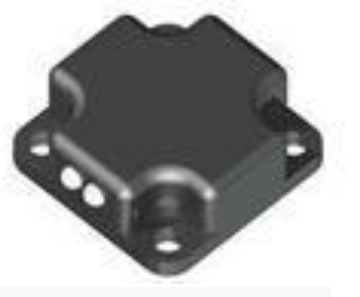

# Optical Distance Sensor API

#### Method Summary

| Modifier and TypeMethod and Descriptionabstract voidenableLed(boolean enable)<br>Enable the LED lightabstract doublegetLightDetected()<br>Get the amount of light detected by the sensor.abstract intgetLightDetectedRaw()<br>Get the amount of light detected by the sensor as a<br>Status of this sensor, in string formabstract java.lang.Stringstatus()<br>Status of this sensor, in string form | All Methods      | Instance Methods | Abstract Methods                               | Concrete Methods                 |
|----------------------------------------------------------------------------------------------------|------------------|------------------|------------------------------------------------|----------------------------------|
| abstract voidenableLed(boolean enable)<br>Enable the LED lightabstract doublegetLightDetected()<br>Get the amount of light detected by the sensor.abstract intgetLightDetectedRaw()<br>Get the amount of light detected by the sensor as a<br>Status of this sensor, in string formabstract java.lang.Stringstatus()<br>Status of this sensor, in string formjava.lang.StringtoString()              | Modifier and Typ | be               | Method and Description                         |                                  |
| abstract doublegetLightDetected()<br>Get the amount of light detected by the sensor.abstract intgetLightDetectedRaw()<br>Get the amount of light detected by the sensor as a<br>status of light detected by the sensor as a<br>status of this sensor, in string formjava.lang.StringtoString()                                                                                                    | abstract void    | I                | enableLed(boolean e<br>Enable the LED light    | nable)                           |
| abstract intgetLightDetectedRaw()<br>Get the amount of light detected by the sensor as a<br>status of light detected by the sensor as a<br>status of this sensor, in string formjava.lang.StringtoString()                                                                                                    | abstract doub    | ble              | getLightDetected()<br>Get the amount of light  | detected by the sensor.          |
| abstract java.lang.Stringstatus()<br>Status of this sensor, in string formjava.lang.StringtoString()                                                                                                    | abstract int     |                  | getLightDetectedRaw<br>Get the amount of light | ( )<br>detected by the sensor as |
| java.lang.String toString()                                                                                                    | abstract java    | a.lang.String    | status()<br>Status of this sensor, in          | string form                      |
|                                                                                                    | java.lang.Str    | ing              | toString()                                     |                                  |

#### Methods inherited from class java.lang.Object

clone, equals, finalize, getClass, hashCode, notify, notifyAll, wait, wait, wait

Methods inherited from interface com.qualcomm.robotcore.hardware.HardwareDevice

close, getConnectionInfo, getDeviceName, getVersion

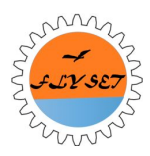

#### IR Seeker V3

Two different OpModes provided by FTC as Example:

1. IrSeekerOp – Basic event-driven op mode.

2. LinearIrExample - Linear Op version

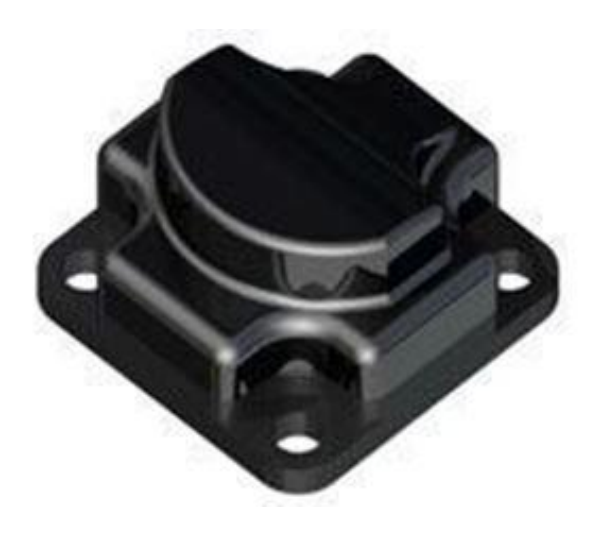

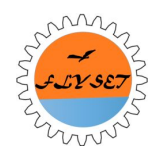

# Mounting

#### **IR Sensor to CDIM**

- Black wire = ground
- Plug into side with black strip of the Core Device Interface Module (CDIM)

#### <u>On the Robot</u>

- Sensor flat
- Curved section in middle facing directly forward

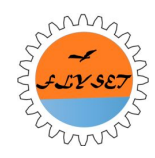

#### **IR Seeker Test Setup**

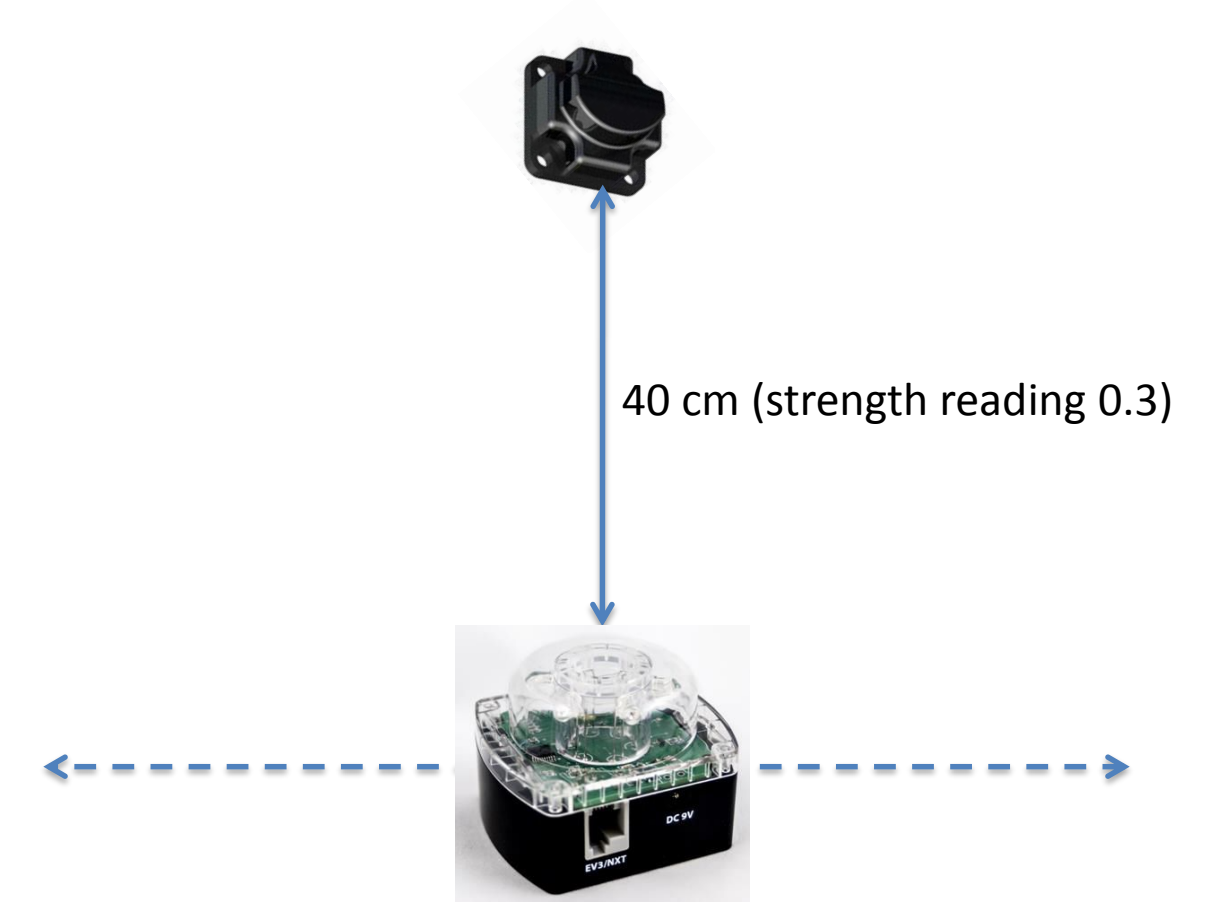

Credit to FTC Forum user 2009FTC3491

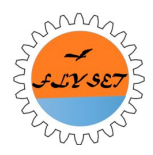

### Angle Reading vs. Beacon Offset

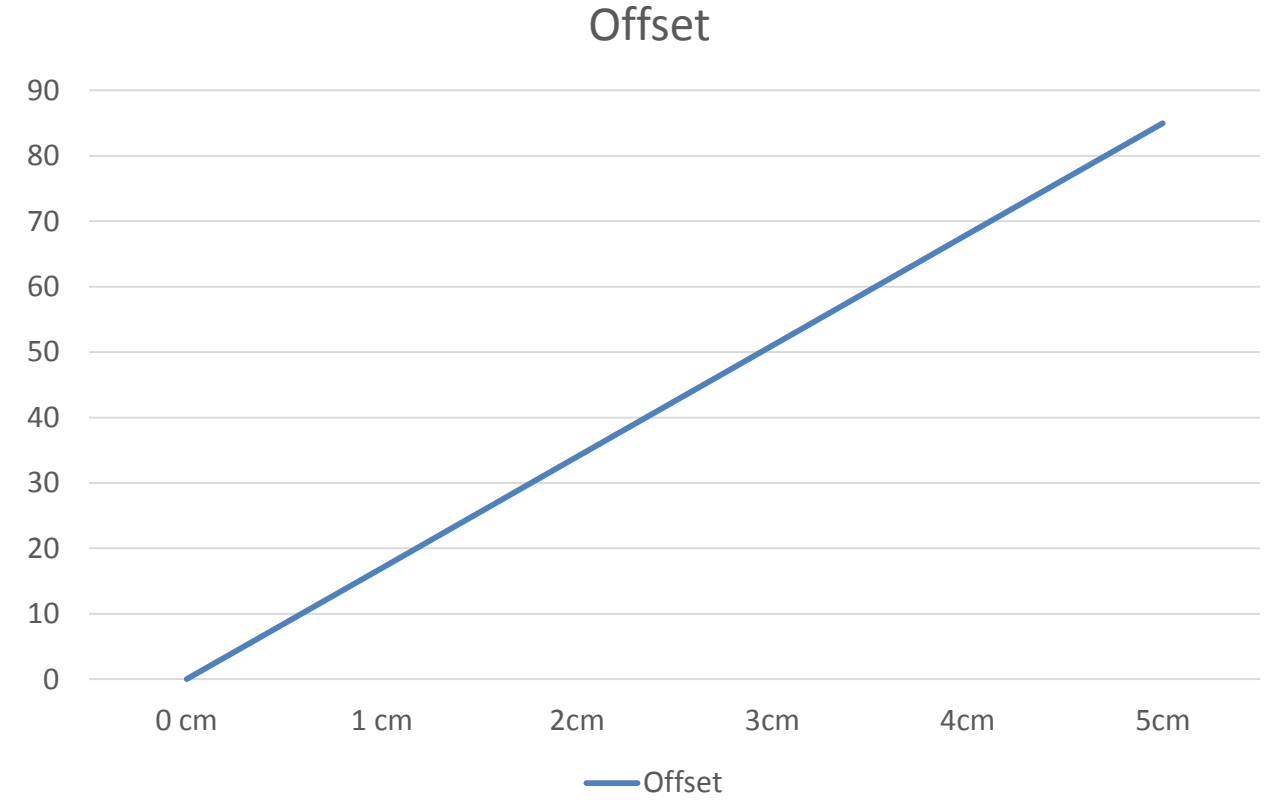

Credit to FTC Forum user 2009FTC3491

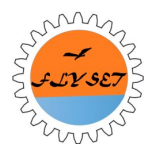

### **Class IrSeekerSensor Methods**

| abstract double                                               | getAngle()<br>Estimated angle in which the signal is coming from                |
|---------------------------------------------------------------|---------------------------------------------------------------------------------|
| abstract <u>IrSeekerSensor.IrSeekerIndiv</u><br>idualSensor[] | getIndividualSensors()<br>Get a list of all IR sensors attached to this seeker. |
| abstract IrSeekerSensor.Mode                                  | getMode()<br>Get the device mode                                                |
| abstract double                                               | <mark>getStrength</mark> ()<br>IR Signal strength                               |
| abstract void                                                 | setMode(IrSeekerSensor.Mode mode)<br>Set the device mode                        |
| abstract boolean                                              | <u>signalDetected()</u><br>Returns true if an IR signal is detected             |

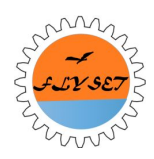

#### **I2C Register**

#### **I2C Registers**

| Addr.     | Function                                 |
|-----------|------------------------------------------|
| 0×00      | Sensor firmware rev                      |
| 0×01      | Manufacturer code                        |
| 0×02      | Sensor Id. code                          |
| 0×03      | Notused                                  |
| 0×04      | Direction data – 1200Hz                  |
| 0×05      | Signal strength – 1200Hz                 |
| 0×06      | Direction data – 600Hz                   |
| 0×07      | Signal strength – 600Hz                  |
| 0x08/0x09 | Left side raw data – 1200Hz (Isb:msb)    |
| 0×0A/0×0E | 3 Right side raw data – 1200Hz (Isb:msb) |
| 0×0C/0×0E | DLeft side raw data – 600Hz (Isb:msb)    |
| 0×0E/0×0F | Right side raw data – 600Hz (Isb:msb)    |

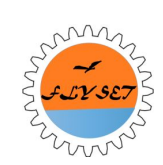

## Bug

Jonathan Berling, Qualcomm:

The signalDetected() method is not working as expected with the IrSeekerV3. It should be looking at signal strength and not the angle.

- The signalDetected() method is looking at registers 4 and 6 (angle) instead of 5 and 7 (signal strength).
- Qualcomm has admitted this is a bug, and will hopefully get fixed in the next release.

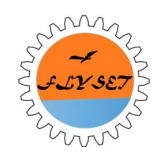

#### IrSeekerOp – Part 1

• public class IrSeekerOp extends OpMode {

```
final static double MOTOR POWER = 0.25; // Higher values will cause the robot to move faster
```

```
final static double HOLD IR_SIGNAL_STRENGTH = 0.20; // Higher
values will cause the robot to follow closer
```

```
IrSeekerSensor irSeeker;
```

```
@Override
public void init() {
    irSeeker = hardwareMap.irSeekerSensor.get("ir seeker");
```

```
@Override
public void loop() {
   double angle = 0;
   double strength = 0;
```

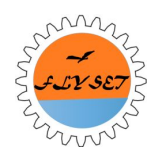

#### IRSeekerOp - Part 2

```
// Is an IR signal detected?
   if (irSeeker.signalDetected()) {
      // an IR signal is detected
      // Get the angle and strength of the signal
      angle = irSeeker.getAngle();
      strength = irSeeker.getStrength();
      /*
           Moves according to the direction and strength.
      * /
} else {
      // no IR signal is detected
     motorRight.setPower(0.0);
     motorLeft.setPower(0.0);
   telemetry.addData("angle", angle);
   telemetry.addData("strength", strength);
```

DbgLog.msg(irSeeker.toString());

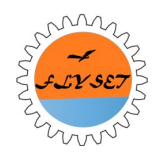

### Gyro

- 4? Options
- Hitechnic Gyro sensor
  - Suspected that the Android platform not fast enough to handle
- Motorola Motor G (Kit Kat)
  - recommended device for international teams in next gen guide which has a built in gyro sensor
- Bosch IMU as a gyro substitute
  - Being tested by teams and results will be published to the FTC forum
- Possible new gyro sensor from Modern Robotics?

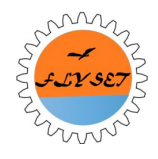

#### **NXT Sensors**

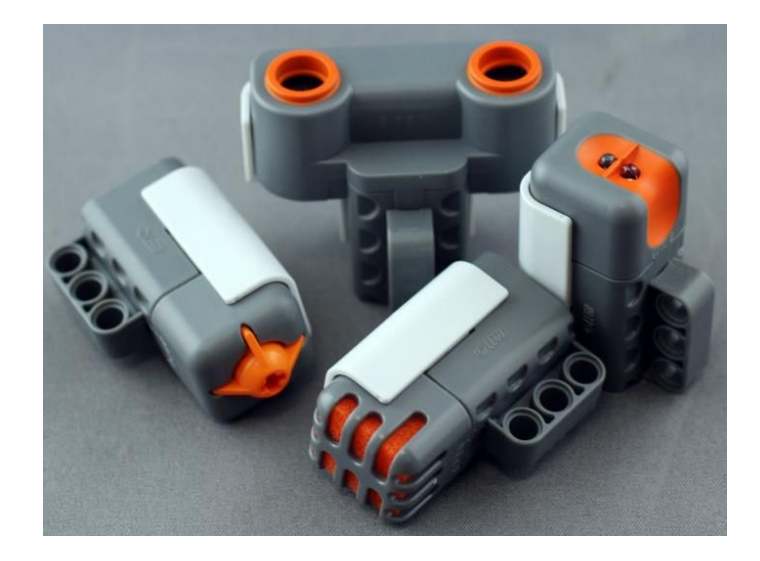

The old NXT Sensors (Through the Core Legacy Module)

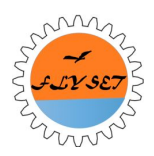

#### Future ModernRobotics Sensors (From the website)

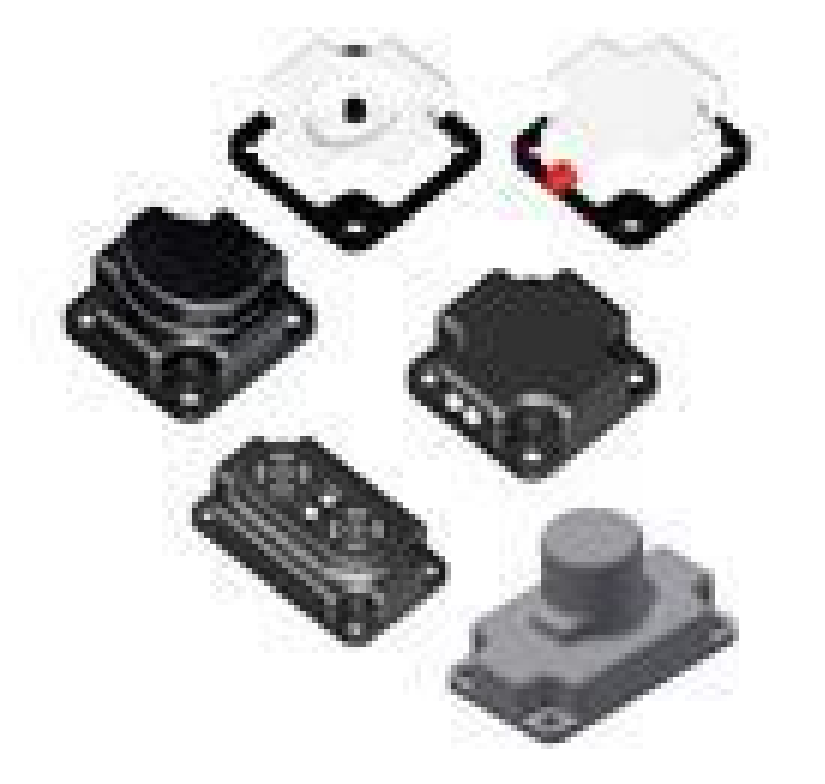

Sensors in the JavaDoc: Acceleration, Compass, Gyro, Optical Distance Sensor, Touch, IR, Ultrasonic

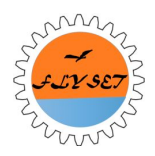

#### Code Structure

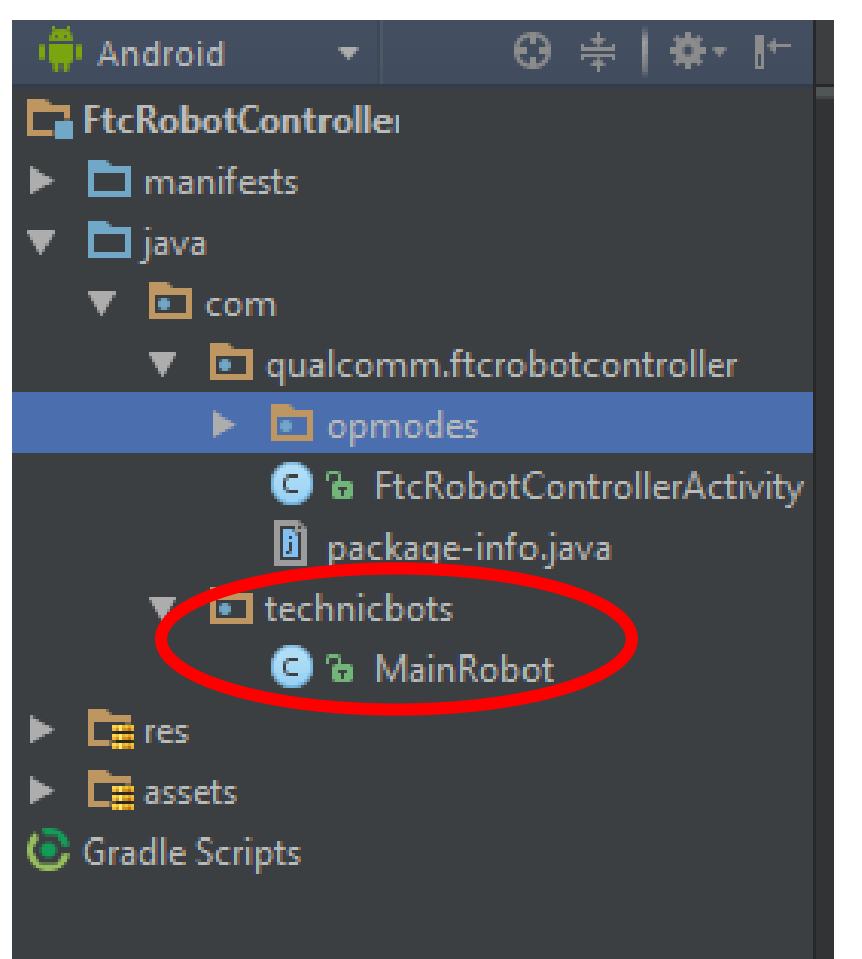

- Note the "technicbots" package, and the MainRobot class inside it.
- There will be a separate class for each robot.
- The MainRobot class contains methods <u>specific to</u> <u>that robot</u> that are used in multiple opmodes.
- Eg. A state machine for controlling the Linear Slide on a particular robot.

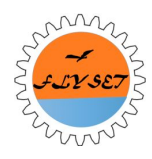

#### Usage

#### Usage is as simple as importing

import com.technicbots.MainRobot;

# Then, you can use the MainRobot class in your opmodes.

MainRobot.moveLinearSlide(LinearSlide1);

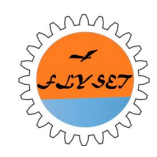

# GitHub

- A Web-based Git repository hosting service.
- Offers distributed revision control and source code management (SCM) functionality among the team.
- Integrated into Android Studio.

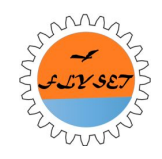

# Why Use GitHub? (A hypothetical example)

Say you and a team member are both updating pages on the same website. You make your changes, save them, and upload them back to the website. So far, so good.

The problem comes when your team member is working on the same page as you at the same time. One of you is about to have your work overwritten and erased.

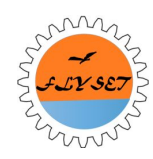

# The Solution (Version Control)

But because GitHub keeps a "snapshot" of every change ever made, you and your coworker can each upload your revisions to the same page, and GitHub will save two copies. Later, you can merge your changes together without losing any work along the way. You can even revert to an earlier version at any time.

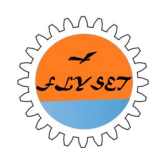

## **Github Explanation**

- Two level setup
  - Consists of your workspace/local repository, and the remote server.
- Workflow:

Step 1: <u>Commit</u> to local repository (Copy on computer)

Step 2: <u>Push</u> to remote server.

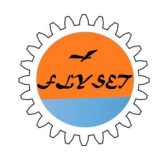

#### Recap

- Linear OpMode
- Sensor APIs
- Code Structure
- GitHub Basics

The afternoon session will cover how to setup and use GitHub for your team development.

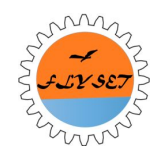